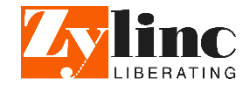

## **CONTACT CENTER WINDOW**

The Contact Center window is your primary way of interacting with the application. The window is divided into an upper half containing your call actions and a lower part with tabs. The tabs contain overviews of queues, agents and your active calls. You automatically receive calls to answer, when your status is set to Active.

## CALENDAR

Change date displayed in Calendar Details (see the Dock Strip) and the Time Component.

## TIME WINDOW

Unlike the Contact Center window it is possible to minimize the Time window. The window can be restored whenever you need it.

The Time window is useful whenever you wish to call or view information about a colleague, who does not have an agent role.

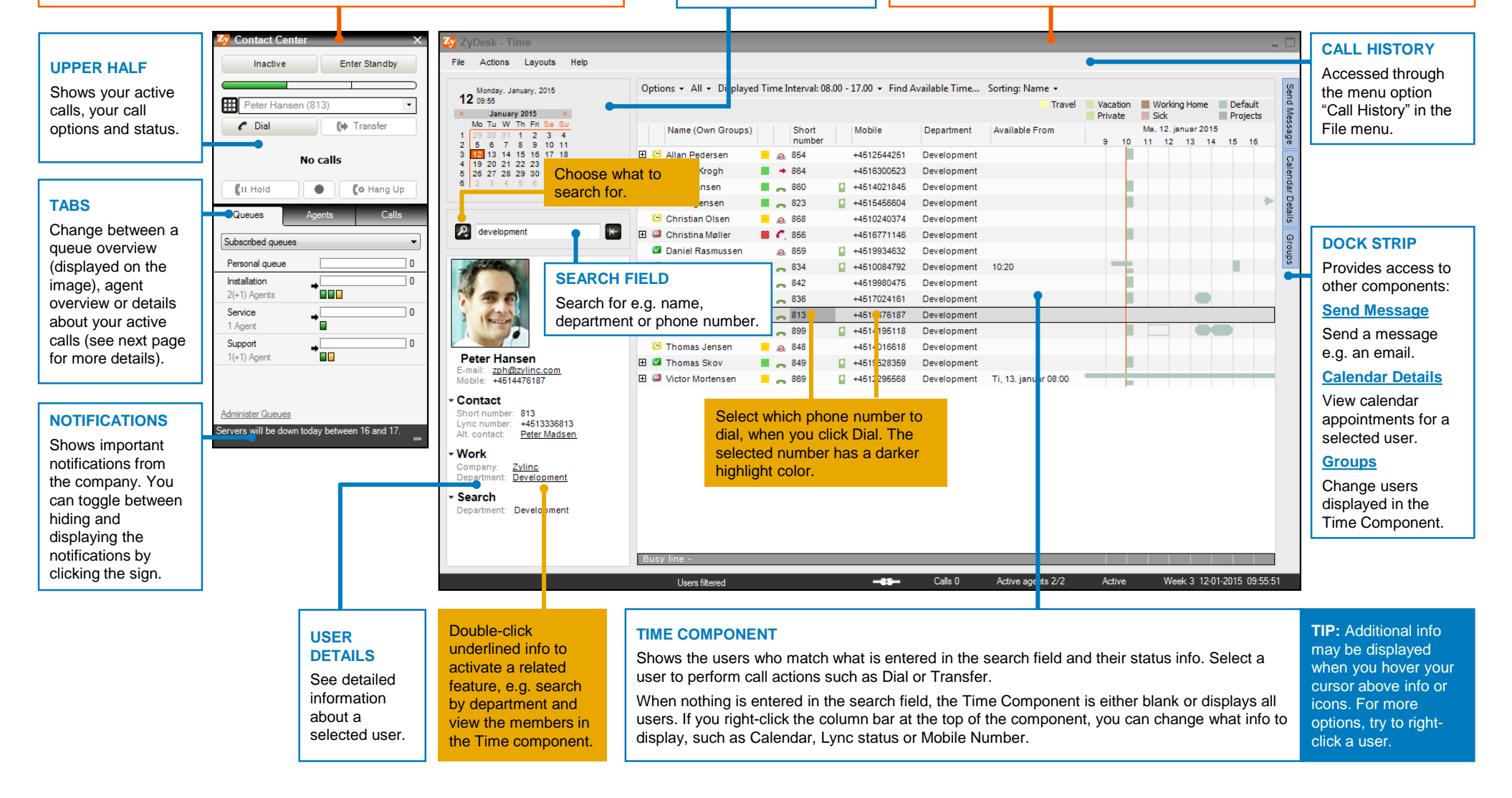

## Queues, Agents, Status and Call Handling

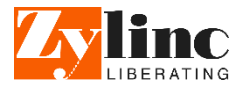

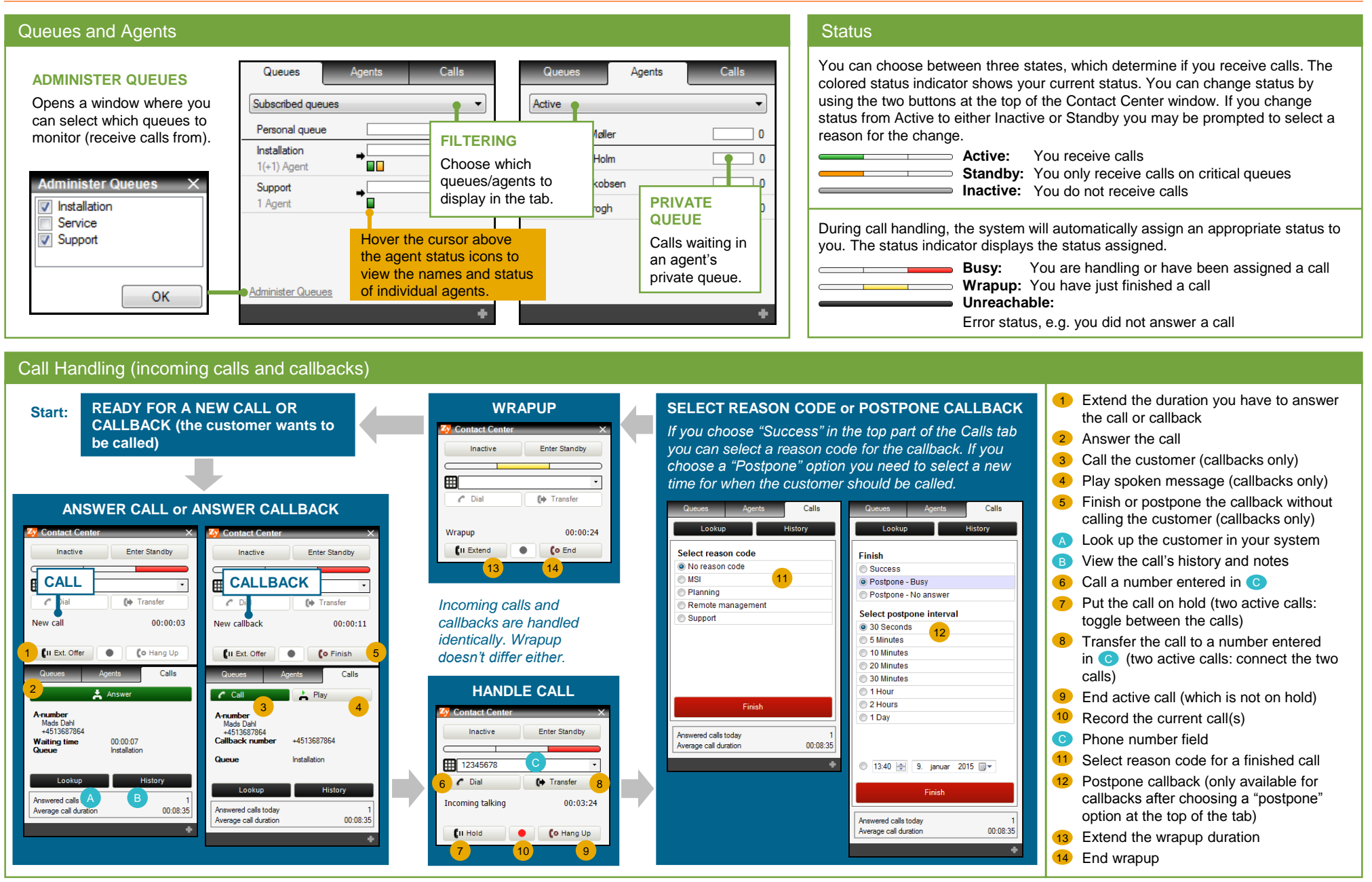